# NEW GeoXD

## Ver 5.2.0. 개정내용

Copyright © 1989~2023. MIDAS Information Technology Co., Ltd. ALL RIGHTS RESERVED.

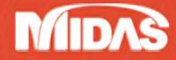

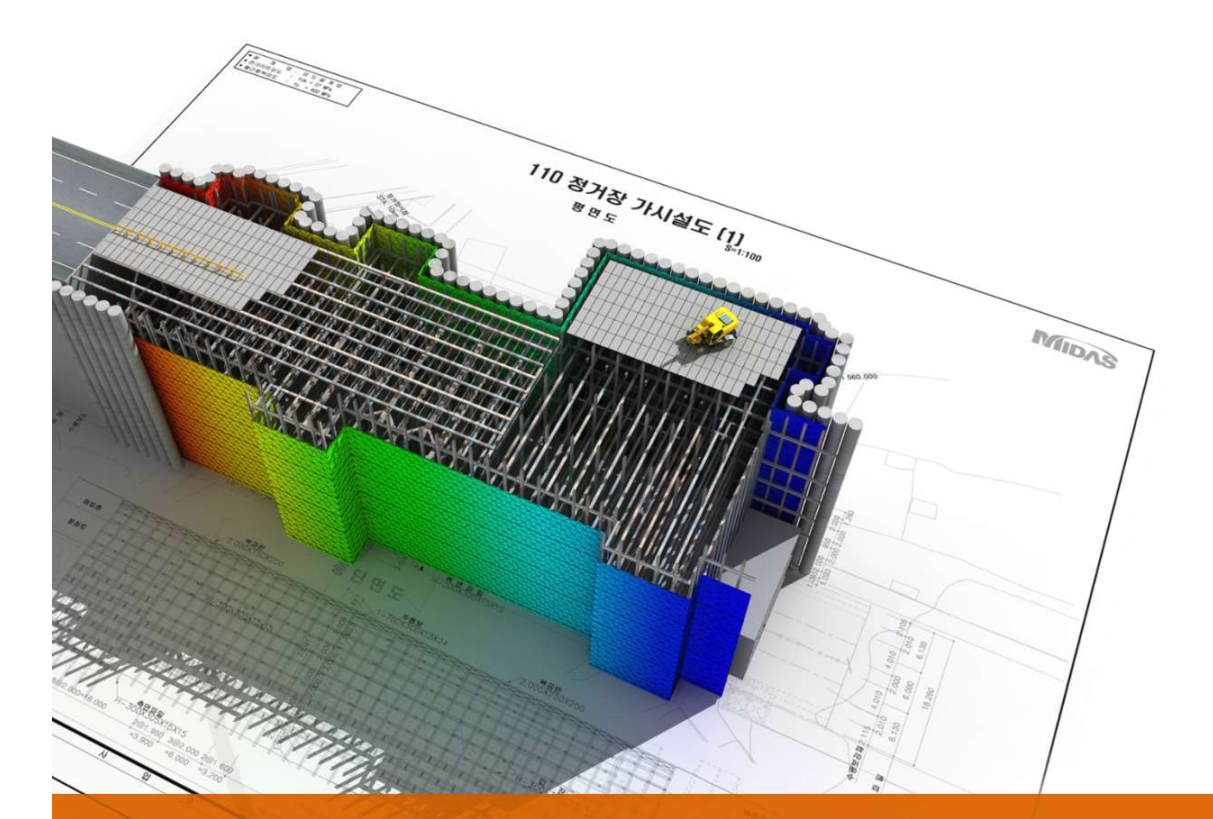

# NEW GeoXD V520

# Drawing & Analysis

# **Enhancements**

## 1. Drawing

1.1 CAD 최신 버전 호환

- 1.2 국가표준(강종) 및 KS(18) DB 추가
- 1.3 기타 개정 사항 (Drawing)
  - 1) HI-Strut 12m DB 삭제
  - 2) Analysis 연동을 위한 \*.GXT 파일 개선

## 2. Analysis

- 2.1 KDS 가설흙막이 설계기준 (2022) 추가
- 2.2 띠장 설계시 앵커의 수직분력 고려
- 2.3 측면말뚝 설계시 수직분력 고려 유형 추가
- 2.4 Kicker Blolck 수동토압 감소계수 설정
- 2.5 기타 개정 사항 (Analysis)
  - 1) 최소작업공간 값 변경
  - 2) C.I.P. 설계시 철근 피복두께 값 변경
  - 3) 안정성 검토 안전율 저장

# 1.1 CAD 최신 버전 호환

## ▶ 파일 > 들여오기 > DWG 들여오기

기존에는 dwg 2010 버전까지 들여오기 기능을 호환하고 있었으며, 상위버전의 dwg 파일을 들여오기 위해서는 사용자가 직접 dwg 파일을 2010 버전 이하로 저장하여 GeoXD Drawing에 들여오기 할 수 있었습니다. V520 에서는 CAD 버전 호환성을 개선하여 AutoCAD 2023에서 저장된 dwg 파일을 들여오실 수 있으며, dwg 2013 및 2018 버전의 dwg 파일을 다운그레이드하여 저장하는 작업 없이 손쉽게 불러오실 수 있습니다.

DWG 들여오기 TIP : Audit 및 Purge 로 도면 파일 최적화 후 들여오기

도면 작업의 특성상 다수의 작업자가 파일을 수정하거나, 기존 도면을 바탕으로 수정 작업을 진행하면서 불필요한 Data를 포함하고 있는 경우가 많기 때문에 들여오기 전 Audit, Purge 기능을 통해 파일을 최적화하는 것이 좋습니다.

| 전버전 호환 | 버전       | 버전 내부 버전 오토캐드 버경 |                     |
|--------|----------|------------------|---------------------|
|        | DWG 2018 | AC1032           | AutoCAD 2018 ~ 2023 |
|        | DWG 2013 | AC1027           | AutoCAD 2013 ~ 2017 |
|        | DWG 2010 | AC1024           | AutoCAD 2010 ~ 2012 |
|        | DWG 2007 | AC1021           | AutoCAD 2007 ~ 2009 |
|        |          |                  |                     |
|        | DWG 버전   |                  |                     |

#### Drawing 개정내용

## 1.2 국가표준(강종) 및 KS(18) DB 추가

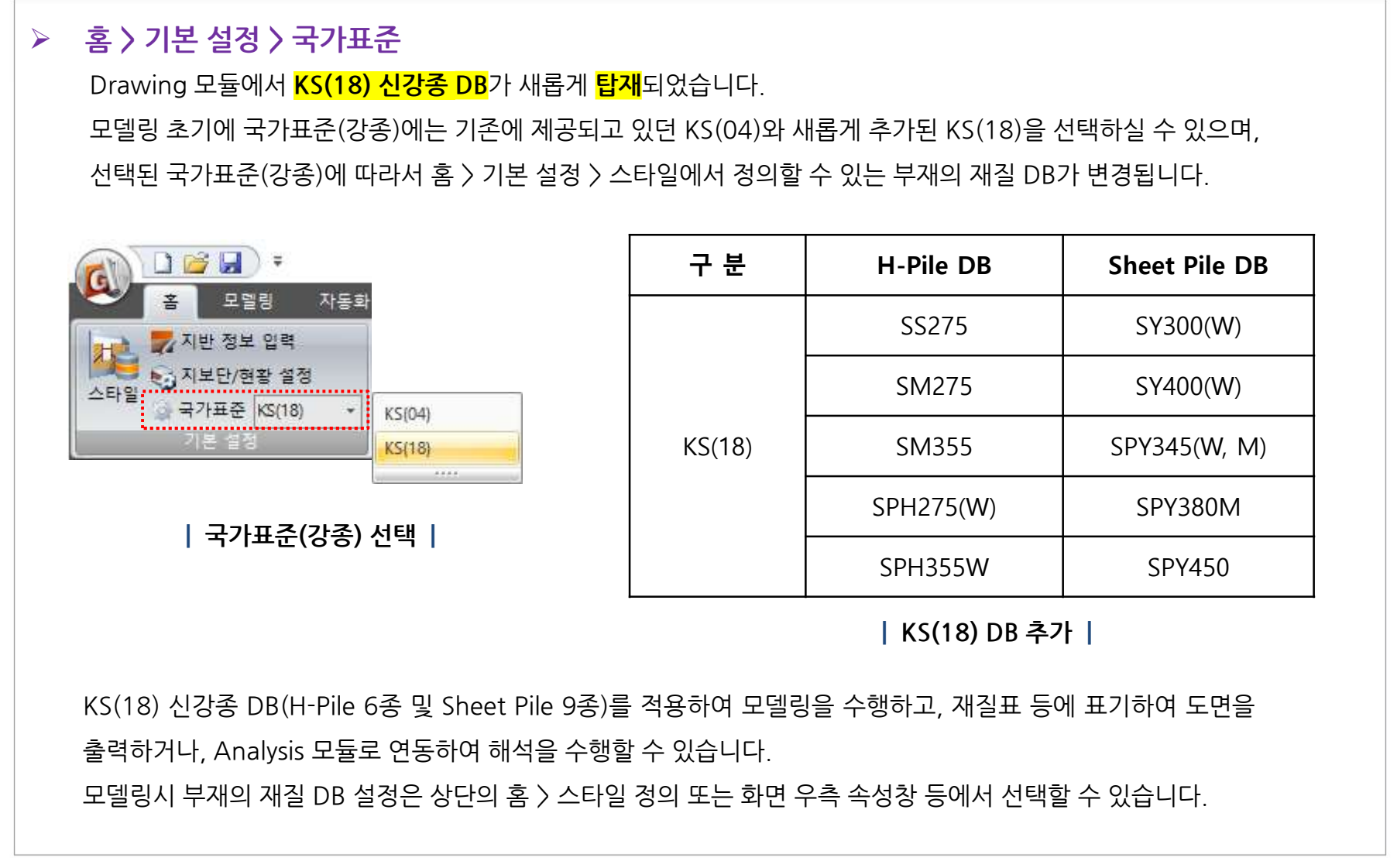

#### Drawing 개정내용

# 1.3 기타 개정 사항 (Drawing)

### > HI-Strut 12m DB 삭제

HI-Strut DB에서 단종된 12m를 삭제하여, 0.5/1/2/3/6/9/11m 의 길이로 도면과 수량산출서를 제공하도록 수정하 였습니다.

## ➢ Analysis 연동을 위한 ★.GXT 파일 개선

GXT 버전을 업그레이드 하여, Analysis 와의 연동성을 개선했습니다. Drawing에서 탑재된 KS(18) 신강종으로 모델 링을 수행하고 GXT 파일을 통해 Analysis로 연동하여 즉시 해석 수행 및 설계 검토를 진행하실 수 있습니다.

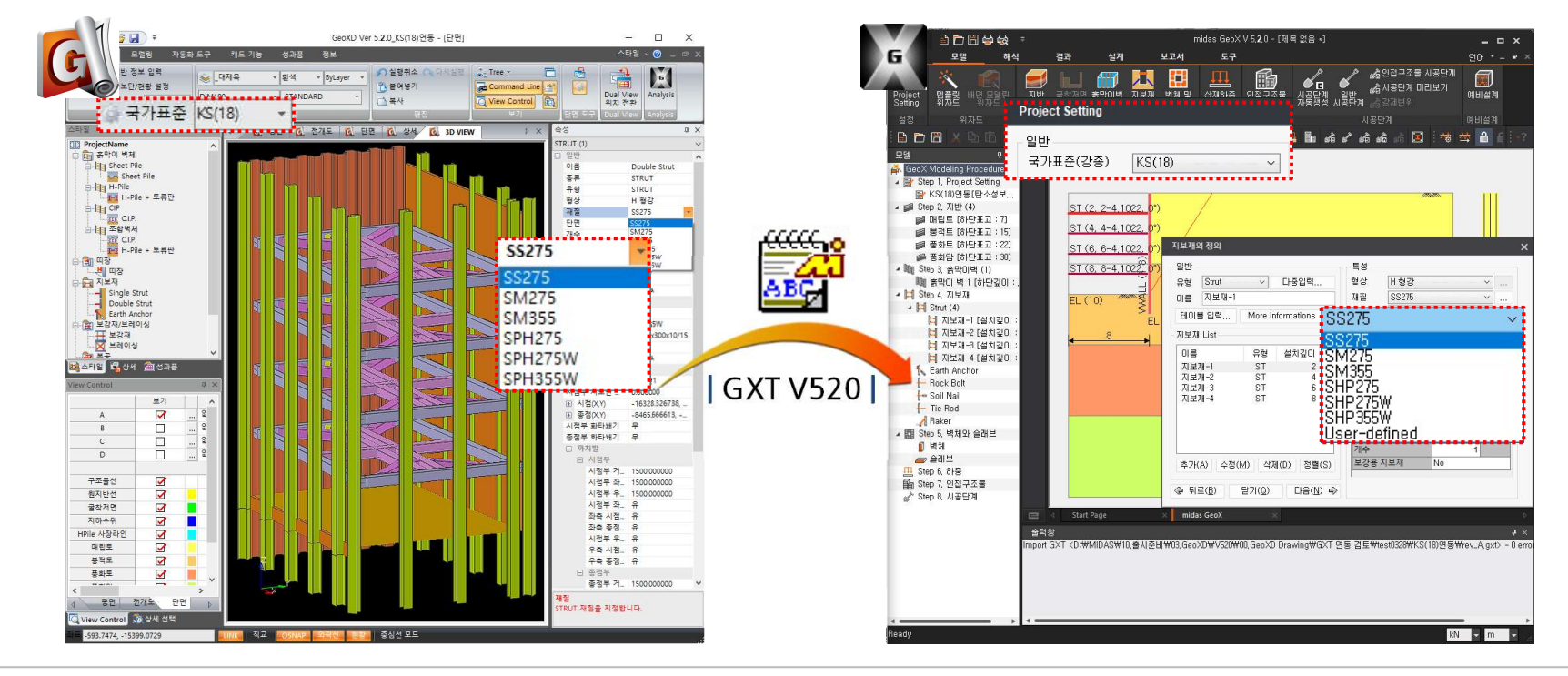

MIDAS

GeoXD Perfection\*

멈추지 않는 진화, 비교할 수 없는 완벽함

# 2.1 KDS 가설흙막이 설계기준 (2022) 추가

| <b>설계 〉 설계 옵션(F6) 〉 강재의 허용응력 기준</b><br>KDS 가설흙막이 설계기준 (2022) 기준이 새롭게 탑재되었습<br>설계 옵션 정의시 강재의 허용응력 기준에서 KDS 설계기준<br>가설흙막이 설계기준 KDS 21 30 00 : 2022 에서는 <b>띠장 설</b><br>해당 기준을 적용하여 앵커에 의한 연직분력을 고려한 띠장 | 습니다. KS(18) 국가표준(강종)을 사용한 모델에서<br>(2020) 및 (2022) 기준이 활성화됩니다.<br><mark>실계시 지반 앵커로 인한 연직분력</mark> 을 고려하도록 하고 있으며,<br>설계 계산을 수행하실 수 있습니다. |
|----------------------------------------------------------------------------------------------------|----------------------------------------------------------------------------------------------------|
| Project Setting                                                                                                    |                                                                                                    |
| 일반<br>프로젝트명 가설훍막이 설계기준 KDS 21 30 00 : 2022<br>작성 날짜 2023-4-01 01:37 오후 • • •<br>국가표준(강종) KS(18) ~                                                                                                   |                                                                                                    |
| Project Setting                                                                                                    |                                                                                                    |
| 새파일 생성 후 Project Setting에서 국가표준(강종)을<br>KS(18) 또는 KS(04)로 선택하실 수 있으며, KS(18)을<br>선택하여 모델링하고 해석을 수행하시면, 해당 강종에<br>대한 허용응력을 다루고 있는 KDS 설계기준으로 설계를<br>수행하실 수 있습니다.                                     | 설계옵션 ×<br>강재<br>강재의 허용응력 기준 KDS 설계기준(21 30 00) (2022) ↓<br>기준별 상세설정<br>재사용 및 부식을 고려한 허용응력 보정계수 0.9                                      |

\* KDS 설계기준은 MODS 서비스 기능입니다.

https://www.midasuser.com/ko

| 강재의 허용응력 기준 |

GeoXD Perfection<sup>+</sup> 멈추지 않는 진화, 비교할 수 없는 완벽함

## 2.2 띠장 설계시 앵커의 수직분력 고려

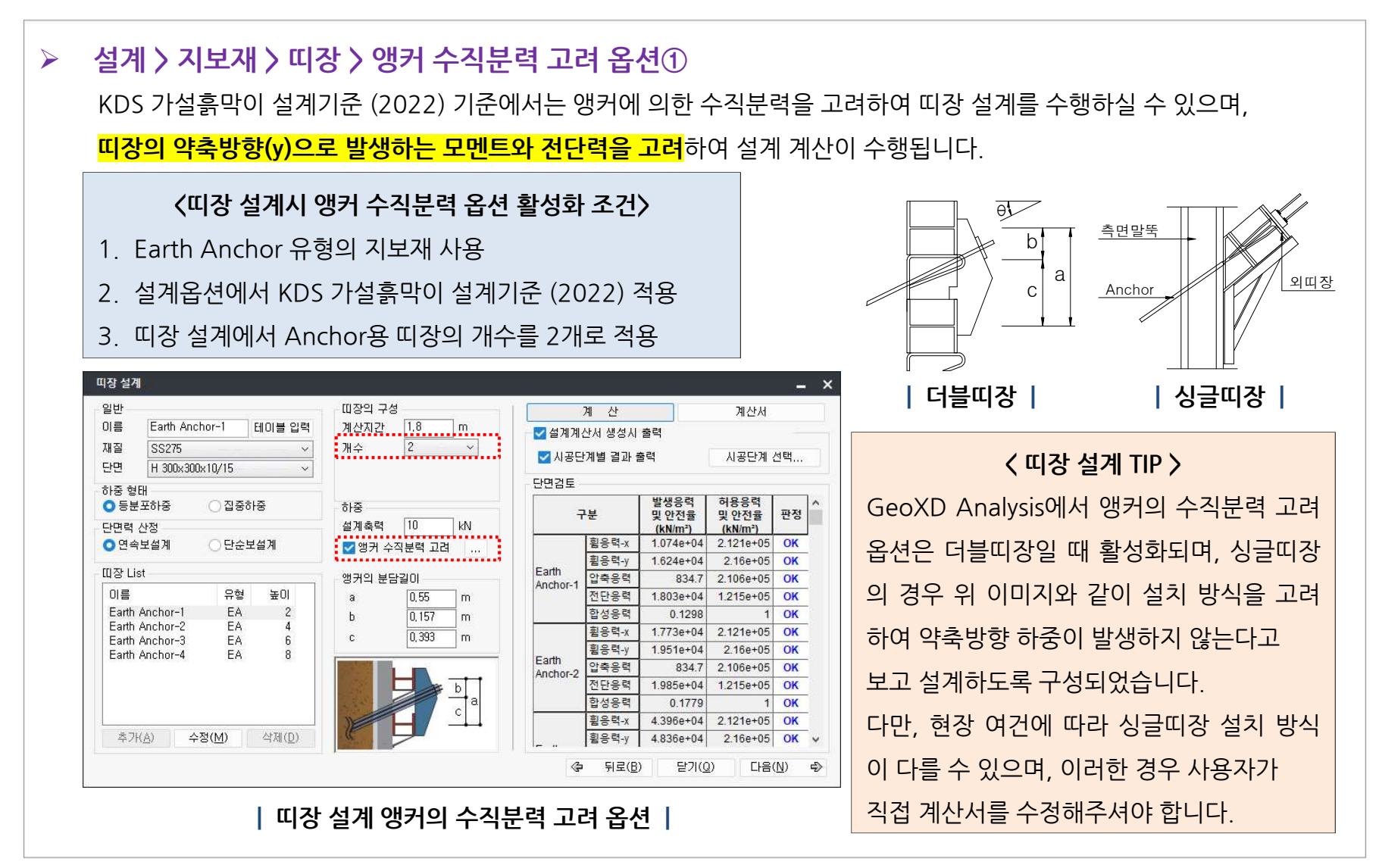

## 2.2 띠장 설계시 앵커의 수직분력 고려

설계 > 지보재 > 띠장 > 앵커 수직분력 고려 옵션②
GeoXD Analysis에서 기존에 제공하는 더블띠장 설계 방법은 9가지였으며, V520에서는 앵커의 수직분력 고려 옵션 에 따라 9가지 설계 방법에서 추가적으로 앵커의 수직분력을 고려한 설계를 수행하실 수 있습니다.
또한, 띠장 설계시 하중형태와 단면력산정 방법을 등분포하중 및 연속보설계로 적용할 경우에는 정착장치와 H형강의
용접 여부에 따라 띠장 마찰 계수를 적용하여 수직방향 단면력을 계산할 수 있으며, 적용한 계산식은 "황승현(2010), 「실무자를 위한 흙막이 가설구조의 설계」, 씨아이알." 을 참고하였습니다.

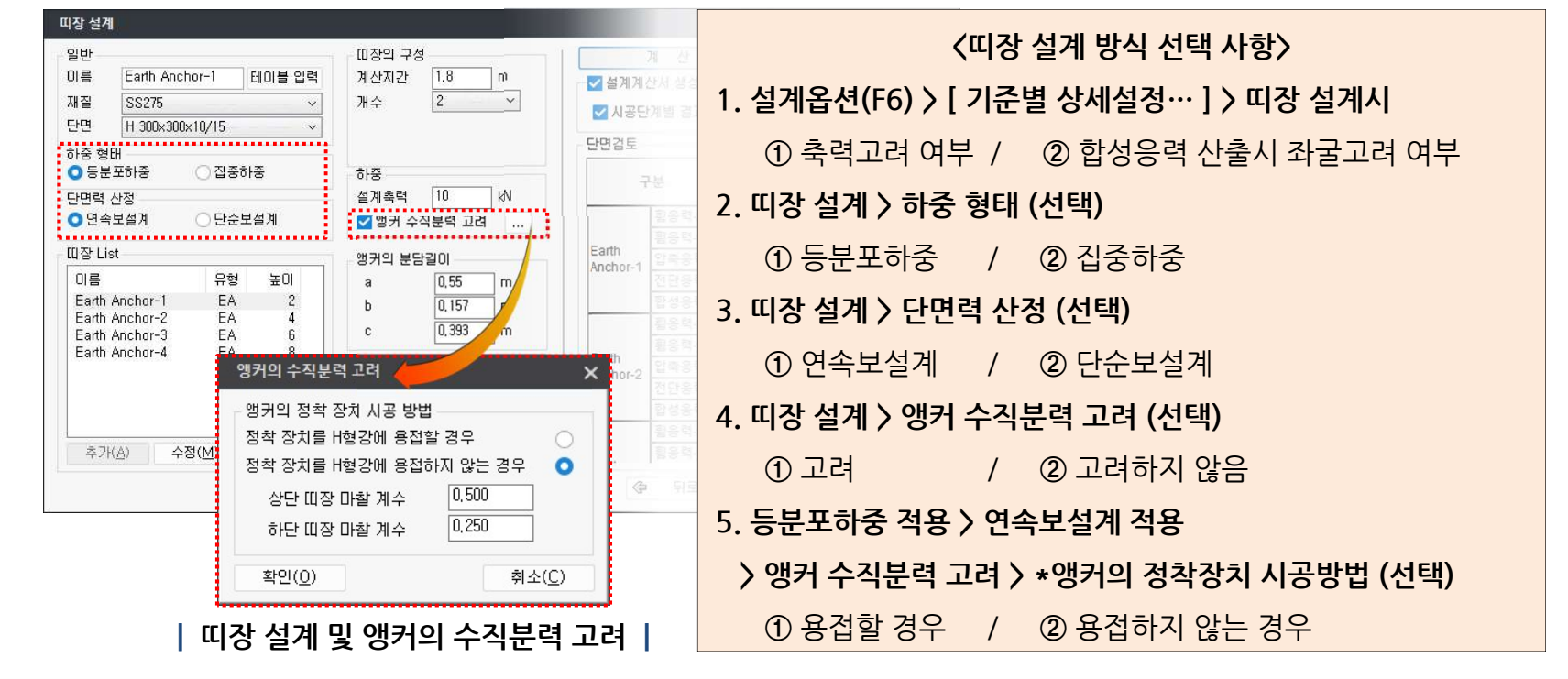

**GeoXD** Perfection<sup>+</sup> 멈추지 않는 진화, 비교할 수 없는 완벽함

# 2.2 띠장 설계시 앵커의 수직분력 고려

### ▶ 설계 > 지보재 > 띠장 > 앵커 수직분력 고려 옵션③

최종적으로 V520에서는 12가지의 계산 방식이 추가됨에 따라 총 21가지의 더블띠장 설계를 수행하실 수 있습니다.

|         | 설계옵션(F6) |                   | 띠장 설계  |         |            |               |    |
|---------|----------|-------------------|--------|---------|------------|---------------|----|
| 구분      | 축력 고려    | 합성응력 산정시<br>좌굴 고려 | 하중형태   | 단면력산정   | 앵커 수직분력 고려 | 앵커의 정착장치 시공방법 | 비고 |
| Case 1  |          |                   |        |         | Х          | Х             | 기존 |
| Case 2  |          |                   |        | 연속보     | 0          | 용접할 경우        | 추가 |
| Case 3  |          |                   | 등분포    |         | 0          | 용접하지 않을 경우    | 추가 |
| Case 4  | Х        | Х                 |        | 단순보     | Х          | Х             | 기존 |
| Case 5  |          |                   |        |         | 0          | X             | 추가 |
| Case 6  |          |                   | 집중하중 단 | 다스ㅂ     | Х          | Х             | 기존 |
| Case 7  |          |                   |        |         | 0          | Х             | 추가 |
| Case 8  |          | х                 | 등분포    | 연속보     | Х          | Х             | 기존 |
| Case 9  |          |                   |        |         | 0          | 용접할 경우        | 추가 |
| Case 10 |          |                   |        |         | <b>U</b>   | 용접하지 않을 경우    | 추가 |
| Case 11 |          |                   |        | 단순보     | Х          | Х             | 기존 |
| Case 12 |          |                   |        |         | 0          | Х             | 추가 |
| Case 13 |          |                   | 진준하주   | 단순보     | Х          | Х             | 기존 |
| Case 14 | 0        |                   | 80,10  |         | 0          | Х             | 추가 |
| Case 15 | Ŭ        | 0                 | 등분포    | 연속보     | Χ          | X             | 기존 |
| Case 16 |          |                   |        |         | 0          | 용접할 경우        | 추가 |
| Case 17 |          |                   |        |         |            | 용접하지 않을 경우    | 추가 |
| Case 18 |          |                   |        | 단순보 ·   | Х          | Х             | 기존 |
| Case 19 |          |                   |        |         | 0          | X             | 추가 |
| Case 20 |          |                   | 진준하준   | 중 단순보 · | Х          | Х             | 기존 |
| Case 21 |          |                   |        |         | 0          | X             | 추가 |

**GeoXD** Perfection<sup>+</sup>

멈추지 않는 진화, 비교할 수 없는 완벽함

# 2.3 측면말뚝 설계시 수직분력 고려 유형 추가

| <b>설계 〉 말뚝 〉 측면말뚝 〉 지보재 수직분력 []</b><br>측면말뚝에 압축응력을 유발하는 유형의 <mark>지보재에 대해 수직분력을 자동으로 계산</mark> 하여 체크박스 선택으로 설계 계산<br>에 적용할 수 있도록 기능을 추가하였습니다. (기존에는 Earth Anchor 유형의 수직분력만 계산)<br>해석 결과로 산정된 지보재 반력으로부터 단면상의 <mark>설치각도를 고려</mark> 하여 측면말뚝에 작용하는 수직방향의 분력을 계<br>산합니다. (단 측면말뚝에 압축응력을 발생시키는 하향의 수직분력만을 계산하고, 상향의 수직분력은 '0' 으로 계산되 |                                                                                                    |                                                                         | ː스 선택으로 설계 계산<br>ː)<br>ː 수직방향의 분력을 계<br>l분력은 '0' 으로 계산되                                                                              |
|----------------------------------------------------------------------------------------------------|----------------------------------------------------------------------------------------------------|-------------------------------------------------------------------------|----------------------------------------------------------------------------------------------------|
| 며, Raker 유형은 해당 기능에 고려되지 않습                                                                                                    | ·니다.)<br>계 산 계산세<br>《 설계계산서 생성시 출력<br>《 시공단계별 결과 출력 시공단계 선택<br>단면검토<br>구분 발생응력 허용응력 편정<br>활용력 전단응력 ···································· | <b>〈수직분력 계산〉</b><br>Pv = R x Sin(Θ)<br>Pv : 수직분력<br>R : 반력<br>Θ : 설치 각도 | 지보재 수직분력 ×<br>✓ 1. Strut<br>✓ 2. Earth Anchor1<br>✓ 3. Rock Bolt<br>✓ 4. SoilNail<br>✓ 5. Tie Rod<br>수직분력 117.7286 kN<br>확인(0) 취소(℃) |
| │ <b>측면말뚝 설계</b><br>측면말뚝 설계 대화창 〉 하중 〉 지보재 수직분                                                                                                    | 분력에서 계산된 수직분력을                                                                                                    | 확인하실 수 있으며, 9                                                           | <b>지보재 수직분력  </b><br>우측 버튼으로                                                                                                    |
| 지보재 수직분력 대화창에 접근하여 체크 Or                                                                                                    | n/Off에 따라 설계 하중에 수                                                                                                    | 직분력 반영여부를 결                                                             | 정하실 수 있습니다.                                                                                                    |

GeoXD Perfection<sup>+</sup> 멈추지 않는 진화, 비교할 수 없는 완벽함

# 2.4 Kicker Blolck 수동토압 감소계수 설정

### ➢ 설계 > 지보재 > Kicker Block > 수동 토압

Raker를 지지하는 블록 또는 말뚝에서의 수동토압에 의한 반력은 주동변위와 수동변위를 고려하여 감소시켜 정하여 야 하며, KDS 가설흙막이 설계기준에서는 아래 표와 같이 지반 종류별 예상 수동토압을 제시하고 있습니다.

| 지반 종류          | 예상 수동토압(Pp')    |  |  |
|----------------|-----------------|--|--|
| 매립토, 퇴적토       | (1/2) Pp        |  |  |
| 풍화토, 풍화암       | (2/3) Pp        |  |  |
| 연암 이상          | Рр              |  |  |
| 지반 종류별 예상 수동토압 |                 |  |  |
| 지반 종류별 예상 수동토압 | Kicker Block 설계 |  |  |

V520에서는 Kicker Block 설계시 수동토압 옵션을 추가하여, 지반 종류별로 수동토압을 감소시켜 정할 수 있습니다. Kicker Block 설계 대화창의 수동토압 우측 ... 버튼으로 지반 종류별 예상 수동토압 대화 창에 접근할 수 있습니다.

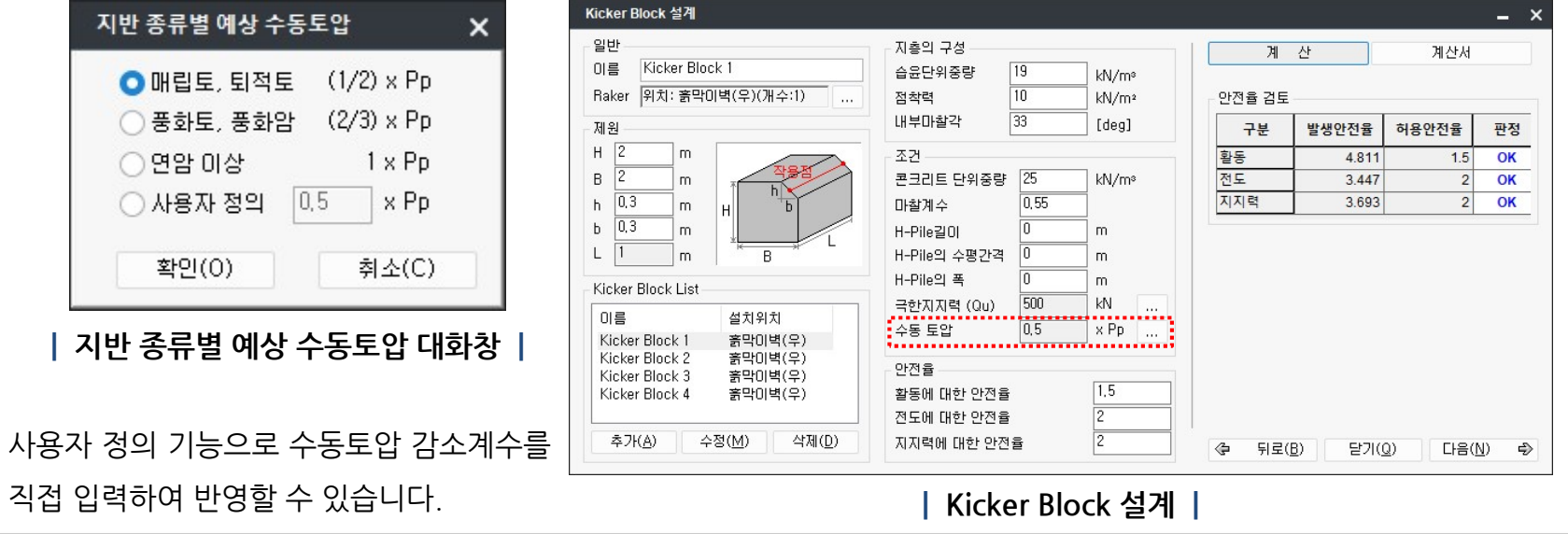

## 2.5 기타 개정 사항 (Analysis)

## ▶ 시공단계 자동생성(F2)시 최소작업공간 값 변경

KDS 가설흙막이 설계기준 (2022), "3.1.2 흙막이 구조물의 해석방법" 에서 굴착깊이와 관련한 개정 내용을 바탕으로 굴착 시공단계 자동생성(F2)시 최소작업공간의 디폴트 값을 기존 0.5m 에서 **1.0m**로 수정하였습니다.

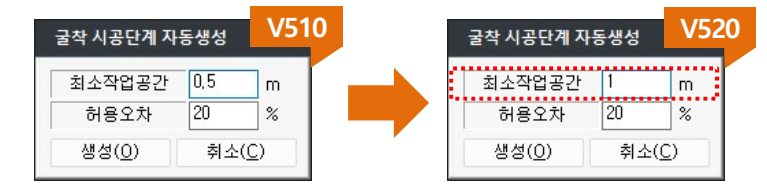

## ▶ C.I.P. 설계시 철근 피복두께 값 변경

KDS 가설흙막이 설계기준, "3.3.2 부재의 단면설계"에서 C.I.P.와 관련한 내용을 바탕으로 C.I.P.설계시 철근의 피복 두께 디폴트 값을 기존 50mm에서 <mark>80mm</mark>로 수정하였습니다.

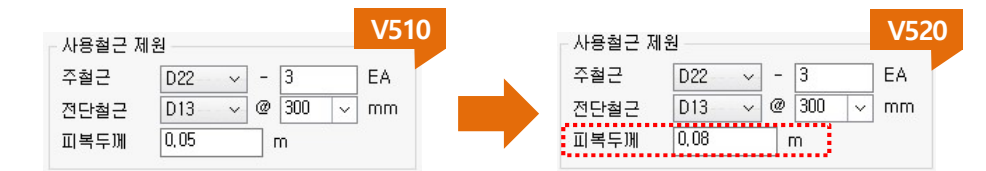

▶ 안정성 검토 안전율 저장(근입장검토, 보일링검토, 히빙검토)

KDS 가설흙막이 설계기준, "3.2.1 일반사항"에서 가설 흙막이 구조물의 안정성 검토와 관련하여 <mark>보일링 검토 안전율</mark> 의 디폴트 값을 기존 영구(장기)시 2.0 에서 <mark>가설(단기)시 1.5</mark>로 수정하고, 모델파일 저장시 수정 또는 변경한 가설흙 막이의 안정성 검토 <mark>안전율을 저장</mark>하도록 개선하였습니다.